#### Gmail Apps 使用手冊

此文件為協助客戶如須使用 Gmail 收發企業信箱使用 / 客戶可選擇使用原主機 提供之信件收發服務,或轉移至 Gmail 使用 (兩者擇一)

#### Gmail Apps 申請與設定

step 1 (選擇免費)

http://www.google.com/enterprise/apps/business/pricing.html

step 2 (輸入所有資料後,送出) / apps 安裝選擇 "快速"

step 3 進入您的 e-mail 做"驗證"的動作 or 在申請 mail 給的網址的頁面中,選擇"控制台",

需下載一個 html 驗證檔,在上傳驗證的檔案 在申請網域的空間上 (其中有不同的驗證方法,其一是下載驗證檔,該方式比較容易)

(so客戶可以重google申請的地方,提供 html 驗證檔,我們可協助上傳,或直接 丟入貴公司 FTP 主機中)

#### step 4

回到 google 的指定頁面,就能開啓多個企業帳號使用了

其他細節說明參考: <u>http://chiahu.com/blog/?p=447#3\_Google\_DNS\_1044482893640637\_\_80033832760</u> 55067\_

#### Gnail 其他帳號開啓

step 1

進入google管理介面 請登入「控制台」(google.com/a/xxxxx.com),/你的網址

## CSIDEA 藝淇數位設計有限公司 陪伴您一起開創 設計新未來

| ← → C https://www.google.com/a/                 | flutai.com.tw/                                                      |
|-------------------------------------------------|---------------------------------------------------------------------|
| A 此網頁爲 中文 (簡體中文) ▼ 您要                           | 翻譯網頁內容嗎? 翻譯 不需要                                                     |
| Google Top Ban                                  | 股份有限公司 的 Google 企业应用套件                                              |
| <b>登录以管理</b>                                    | 用于贵机构的功能强大的交流和协作工具。                                                 |
| 部利股份有限公司<br>用户名:<br>@flutai.com.tw<br>密码:<br>登录 | 适当的工具可使项目操作更加快捷、轻松。不管您是在与同事合作共事,进行校园项目<br>您节约时间、解除烦恼。               |
| 无法访问您的帐户?                                       | 新功能! 与 Google 协作平台进行一站式信息共享<br>构建一个站点就像编辑一个文档一样简单,而且无需任何人的帮助即可开始工作。 |

### step 2

登入後點選"機購與使用者"

| i 図片 郵件 文件 日暦 t<br>flutai.co            | &作平台 網<br>m.tw <b>連用的</b> | 上論壇 通訊錄 更多<br>ph Google Apps - Go<br>搜尋帳戶 教               | •<br>logle Apps<br>l尋説明中心 |                              |                                                        |                | steve_huang@flutai.com.tw →                                                                                                    |
|-----------------------------------------|---------------------------|-----------------------------------------------------------|---------------------------|------------------------------|--------------------------------------------------------|----------------|----------------------------------------------------------------------------------------------------|
| 資訊主頁 機構與使用者                             | 番組                        | 網藏設定 報告                                                   | 進階工具                      | 安裝 支援                        | 設定                                                     |                | 説明:                                                                                                    |
| 版利股份有限公司<br>utai.com.tw                 |                           |                                                           |                           |                              |                                                        |                | Google Apps for Business 30 天免費試用期 <b>立即升級</b>                                                                                                    |
| 歓迎使用管理員控制<br>使用前請先完成這些使戶設改<br>全<br>建立等戶 | 『台<br>#作業,並確(             | <b>呆银戶可正常運作。</b><br>• • • • • • • • • • • • • • • • • • • | . 開始                      | 新增小组 (资<br>择性)               | 第一次使<br><b>將電子郵件寫向</b><br>Google Apps <b>郵</b> 名<br>服務 | 用控制台碼?<br>戰看導覽 | Announcements<br>Add Chromebooks to your Google Enterprise account<br>Fast, intuitive, and easy-to-manage laptops. Chromebooks<br>are designed to protect data and users while increasing<br>user productity and dramatically reducing total cost of<br>ownership. Learn more.<br>Support |
|                                         |                           |                                                           |                           |                              |                                                        |                | Admin help center<br>Support options                                                                                                    |
| 您的便用者                                   | 日 安然 1                    |                                                           | 127895                    | Google Apps                  |                                                        |                | Want more help?                                                                                                    |
| 黄昭動 steve_huang                         | 0:11 PDT                  | 重設密碼                                                      |                           | Gmail<br>http://mail.googl   | a.com/a/flut                                           | 設定             | Google has an extensive network of partners available<br>to help you. Find a partner.                                                                                                    |
| 要讓您的員工擁有企業                              | 電子郵件和應                    | 用程式的存取權嗎?                                                 | 31                        | Google 日曆<br>http://www.goog | e.com/cale                                             | 設定             |                                                                                                    |

Step3 選擇"建立新的使用者"

# CSIDEA 藝淇數位設計有限公司 陪伴您一起開創 設計新未來

| Google                                      | flutai.com.                   | tw 適用的 | nn Google Ap<br> | ps - Goog<br>戶 搜尋    | le Apps<br>説明中心                        |                                               |                         |               |   |   |                |               |         |
|---------------------------------------------|-------------------------------|--------|------------------|----------------------|----------------------------------------|-----------------------------------------------|-------------------------|---------------|---|---|----------------|---------------|---------|
| 資訊主頁                                        | 機構與使用者                        | 群組     | 網域設定             | 報告                   | 進階工具                                   | 安裝                                            | 支援                      | 設定            |   |   |                |               |         |
| flutai.com<br>flutai.com.tr<br>使用者<br>建立新的根 | n.tw<br>//<br>服務<br>[用者] 更多動作 | •      |                  |                      | 建立                                     | 新的使                                           | 用者                      | 名字            |   | × | 漘              | <b>u</b> : [} | 舌躍使用    |
| <ul> <li>□ 名稱</li> <li>□ 黃昭勳</li> </ul>     | <u>steve_huang</u>            |        | S                | 富子郵件 ▲<br>teve_huang | <b>主要</b> 看<br>@fl<br>臨時密<br><b>建立</b> | <b>这子郵件地</b><br><sup>[3]</sup><br>設定<br>新的使用= | <b>注止</b><br>整碼<br>者 取消 | @flutai.com.t | w |   | 電子郵件容量配額<br>0% |               | 1<br>0: |

#### Step4 記得點設定密碼...

| flutai.com.tw 適用的的 Google Apps - Google A<br>及同時 (投稿號明) | pps<br>中心                             |                            |     |
|---------------------------------------------------------|---------------------------------------|----------------------------|-----|
| 資訊主頁 機構與使用者 群組 網域設定 報告 進                                | 階工具 安裝 支援 設定                          |                            | 説明  |
| flutai.com.tw                                           |                                       | <b>新増子機構</b> 更多            | 動作▼ |
| 使用者 服務                                                  | 建立新的使用者                               | ×                          |     |
| <b>建立新的使用者</b> 更多動作>                                    | <b>姓氏 名字</b> 通 小喬                     | <b>請單:</b> 活躍使用者 ▼ 第1-1項,共 | ;1項 |
| □ 名稱 電子郵件 ▲                                             | 主要電子郵件地址                              | 電子郵件容量配額 上次登入日期            |     |
| □ <u>黃昭勳 steve_huang</u> steve_huang@flu                | test @flutai.com.tw                   | 0% 0:11 PDT                |     |
|                                                         | 密碼 重新輸入密碼                             |                            |     |
|                                                         |                                       |                            |     |
|                                                         | <u>密碼確度:</u> 太<br>短                   |                            |     |
|                                                         | 使用胞時変進                                |                            |     |
|                                                         | · · · · · · · · · · · · · · · · · · · |                            |     |
|                                                         | 和 24月1日 15月1日 14月                     |                            |     |
|                                                         | L                                     |                            |     |

## Step5 如果要刪除使用者,勾選人名進去

| Tupsarwww.goo                                                                                                    | gle.com/a/cpanel/flutai.com                                                                                                    |                                           | 24    |         |                       |                                                                                                    |
|----------------------------------------------------------------------------------------------------|----------------------------------------------------------------------------------------------------|-------------------------------------------|-------|---------|-----------------------|----------------------------------------------------------------------------------------------------|
| 您希望 Google Chrome 儲存                                                                                                    | 密碼嗎? 儲存密碼                                                                                                    |                                           |       |         |                       |                                                                                                    |
| 圖片 郵件 文件 日曆 協                                                                                                    | 作平台 網上論壇 通訊錄                                                                                                    | 更多 -                                      |       |         |                       | steve_huang@flutai.com.tw +                                                                                               |
| flutai.com                                                                                                    | .tw <b>渔用的的</b> Google App<br>                                                                                                    | rs - <mark>Google Apps</mark><br>; 搜尋説明中心 |       |         |                       |                                                                                                    |
|                                                                                                    | 群雄 胡言語堂                                                                                                    | 報告 准階工員                                   | 安裝 支援 | 設定      |                       | 説明                                                                                                    |
| 資訊主頁 機構與使用者                                                                                                    | an en aeroenocon                                                                                                    |                                           |       |         |                       |                                                                                                    |
| 資訊主頁 機構與使用者<br>flutai.com.tw<br>flutai.com.tw<br>使用者 <u>脂选</u>                                                                                                    |                                                                                                    |                                           |       |         |                       | <b>新培子概構 更</b> 多動作 -                                                                                                    |
| filling and a second second s | •                                                                                                    |                                           |       |         | 發車:                   | 新增子微機 更多動作 ▼ 新增子微機 更多動作 ▼ 新1-2項,共2項                                                                                       |
| 資訊主賀 機構與使用者<br>flutai.com.tw<br>flutai.com.tw<br>使用者 服務<br>建立新的使用者 更多動作<br>○ 名稱                                                                                                    | •                                                                                                    | 子郵件▲                                      |       | 秋態      | 諸軍:<br>電子邮件容量試測       | <ul> <li>新増子償機 更多動作・</li> <li>活躍使用者・</li> <li>第1・2項・共2項</li> <li>上次登入日期</li> </ul>                                        |
|                                                                                                    | v at a state of a state of a stat | 子邮件 ▲<br>eve_huang@flutai.com.tw          | ,     | 状態起影管理員 | 請單:<br>電子部件容量試調<br>0% | <ul> <li>新増子機構 更多動作・</li> <li>新増子機構 更多動作・</li> <li>活躍使用者・</li> <li>第1-2項・共2項</li> <li>上次登入日期</li> <li>0:11 PDT</li> </ul> |

### Step6 點人名進去就有刪除的按鈕

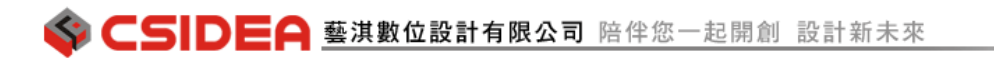

| 資訊主頁                        | 機構與使用者          | 群組 | 網域設定 | 報告         | 進階工具            | 安裝 | 支援 | 設定   |    |              |
|-----------------------------|-----------------|----|------|------------|-----------------|----|----|------|----|--------------|
| flutai.com<br>flutai.com.tv | n.tw<br>∾       |    |      |            |                 |    |    |      |    |              |
| 使用者                         | 服務              |    |      |            |                 |    |    |      |    |              |
| 建立新的银                       | <b>使用者</b> 更多動作 | *  |      |            |                 |    |    |      |    |              |
| □ 名稱                        |                 |    | 1    | 11子郵件 ▲    |                 |    |    | 狀態   |    | 電子郵件容量配額     |
| □ 畫昭勳                       | steve_huang     |    | s    | teve_huan  | g@flutai.com.tv | N  |    | 超級管理 | 単員 | <b>——</b> 0% |
| ☑ 鍾小齋                       |                 |    | te   | est@flutai | .com.tw         |    |    | 新建立  |    | 0%           |

Ps: 請試用看看別的信箱寄到這個開通的帳號 ,有可能 DNS 尚未生效 ,或是細部沒設定好 ,如 24hr 後尙未順利收到信 ,在麻煩來電或來信洽詢